#### 카페24 마켓플러스 교육자료

# Chapter.2 재고관리 활용하기

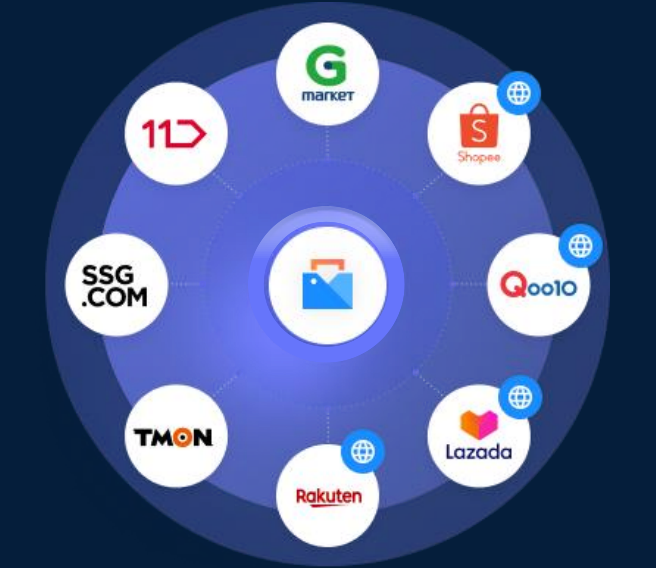

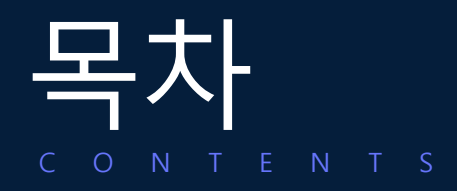

### 재고관리 고급편

| 1. 설정하기           | 03 |
|-------------------|----|
| 2. 재고 및 품절관리 방법   | 04 |
| 3. 재고전송           | 08 |
| 4. 공급사발주          |    |
| 5. 실물재고 관리 어려운 경우 | 16 |
| ※ 재고관리 TIP        | 19 |

| coupang | 8 | 11⊃ | × | TMON | 8 | AUCTION. | 8 |  |
|---------|---|-----|---|------|---|----------|---|--|

재고관리 고급편

CGFe24

# 재고관리 고급편 | 1. 설정하기

| 다켓플러스                                        | 기본 상품 재고 주문 계시;     | 글 통계 이력 전체 드                                                                                                    |    |    |                            |
|----------------------------------------------|---------------------|----------------------------------------------------------------------------------------------------|----|----|----------------------------|
| 마켓 자동 로그인 🔹 🔇                                | 재고운영설정 🗂 🖷 🕬        |                                                                                                    |    |    | [☑] 이용카이드 기본 〉 설정 〉 재고운영설정 |
| 마켓계정관리<br>거래처관리                              | 공동                  | 제고                                                                                                    | 주문 | CS |                            |
| 공급사관리<br>배송업체관리                              | 공통                  |                                                                                                    |    |    |                            |
| 편의기능<br>템플릿<br>죄소내드                          | 학주문관리 설정            |                                                                                                    |    |    |                            |
| 신용제트<br>부가기능<br>이미지호스팅<br>재고관리               | 통합주문관리              |                                                                                                    |    |    |                            |
| 택배연동                                         | 초기화                 |                                                                                                    |    |    |                            |
| 공동설정<br>자동화서비스<br>제고방봉실적<br>제고운영실정<br>제고권안실정 | 전체주문 초기화            | 주문초기화<br>대표운영자 계양면 친제주문 초기회 가능합니다.<br>컨텍주운 및 통계자료를 초기회합니다.<br>초개타 주문문 <b>북구기 불가능합니다.</b><br>제장 베른을 누르지 않아도 <b>혹시 반양됩니다.</b> |    |    |                            |
|                                              | 재고                  |                                                                                                    |    |    |                            |
| 처리중 🛛 🕕                                      | "고상태 기본값<br>2       |                                                                                                    |    |    |                            |
| 처리필요 📀                                       | 재고할당 및 차감기준 🕜 🍳     | ) 현재재고 🔿 제한없음 <mark>기본</mark>                                                                                               |    |    |                            |
| 전송실패 2<br>승인대기 -<br>승인반려 -                   | 마켓전송기준 📀 🤇          | 〕현재재고 ● 가용재고 ○ 임의재고 ○ 쇼핑몰재고                                                                                                 |    |    |                            |
| /일대종료 -<br>발주전 -<br>배송준비 5<br>치스O처 1         | 상품정보 업데이트<br>바코드2 📀 | ) 카페24자체상품코드/ 카페24자체품목코드 💿 연동안함 <mark>기본</mark>                                                                             |    |    |                            |

#### 메뉴 위치

- 기본 > 설정 > 재고운영설정

#### 사용법

- 1. 통합주문관리 "사용함"
- 2. 재고할당 및 차감기준 "현재재고"
- 3. 마켓전송기준 ※ 상품옵션에서 개별관리 가능

- 공산품의 경우 "가용재 추천

- 의류의 경우 "임의재 🚰

# 재고관리 고급편 | 2. 재고 및 품절관리 방법

## 실재고 기반재고 및 품절관리 (공산품)

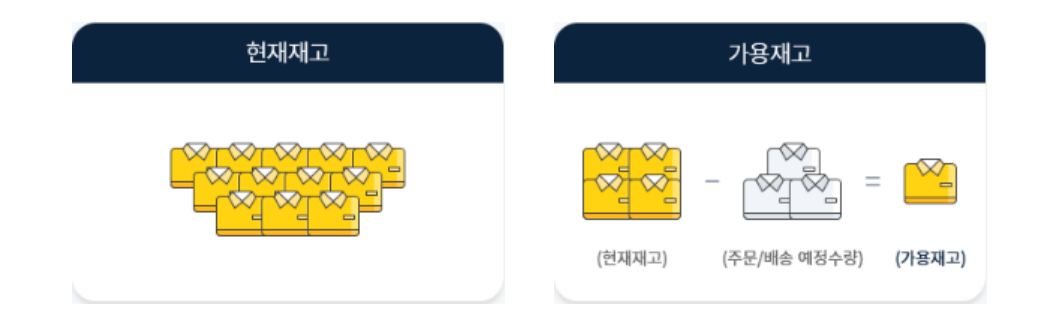

#### 상품 등록

- 현재재고 수량 등록하고 판매 시쪽

#### 재고 입/출고 관리

- 입고/출고를 통한 재고 수량 관리 (실물재고=현재재고)

#### 재고전송

가용재고(현재재고 - 주문/배송예정수량)로 개별/일괄 전송
 ※ "가용재고" 설정된 경우, 판매 가능 수량 소진 시 품절처리 가능

### 실재고, 가상재고 동시관리방법및 품절관리 (의류)

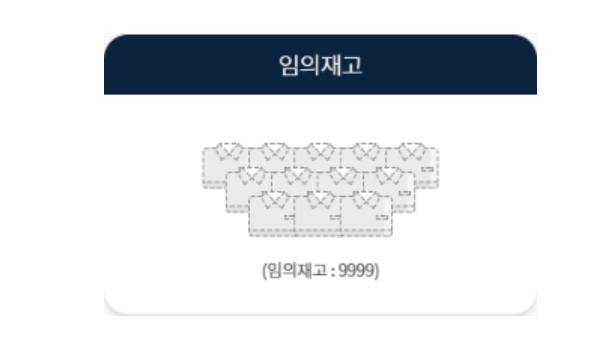

상품 등록

- 임의재고(ex.9999) 수량 등록하고 판매 /辞

#### 재고 입/출고 관리

- 입고/출고를 통한 재고수량 관리 (실물재고=현재재고)

#### 시즌오프/한정판매 상품 관리

 상품 옵션태그에 "한정판매", "시즌오프" 등 태그 추가 & 마켓전송기준 "가용재고"로 변경

#### 재고전송

상품 옵션의 마켓전송기준에 따라 "임의재고", "가용재고" 동시 전송
 ※ "가용재고" 설정된 경우, 판매 가능 수량 소진 시 품절처리 가능

# 재고관리고급편 | 2. 재고 및 품절관리 방법 ※시즌오프/한정판매 상품관리 ①

| <u>Pl</u> • <                                                                           | 재고상품목록 (🗈 व#월)                                                                         |                                                            |                                                                                                    |                                                                                                    |                                                                                                    |                                               | 제고 > 제고관리 > 제고상품목록                                                                                                    | - 재고>                           | ' '<br>> 재고관리 > 재고상품목록                   |
|-----------------------------------------------------------------------------------------|----------------------------------------------------------------------------------------|------------------------------------------------------------|----------------------------------------------------------------------------------------------------|----------------------------------------------------------------------------------------------------|----------------------------------------------------------------------------------------------------|-----------------------------------------------|----------------------------------------------------------------------------------------------------|---------------------------------|------------------------------------------|
|                                                                                         | 기간 상품등록일 > <mark>전체</mark> (1) 15<br>공급사/옵션테그 공급사 전체 Q [종2건] 사<br>상품상태 판매상태 > 소진시 품질여부 | 998-01-01 ~ 曲 2021-11-12<br>존오프,한… Q 데그권리<br>~ 입고시 판매중여부 ~ | 검색구분<br>제고상태                                                                                                    | 통합검색 > 검색어<br>제고함당 및 차감기준 > 마켓                                                                                                    | 전송기준 >                                                                                                    |                                               | 검색<br>검색관리                                                                                                    |                                 |                                          |
|                                                                                         | 검색결과 2건                                                                                |                                                            | ^                                                                                                    |                                                                                                    |                                                                                                    |                                               | 20개씩 보기 🗸 🗸                                                                                                    | 사용법                             |                                          |
|                                                                                         | 석제 저장 성공정보열공성정 제고전송<br>□ II No II 대표이 이 성공명<br>□ 2 지금 발목 신상 패선아이템 기도양달                 | Click!<br>gr?<br>you                                       | 음선 I 현재재교 I 가용재교<br>50 50<br>50 50                                                                                                    | 임의재고         재고함당 및 차감가준           9,999         현재제고 제한상용           9,999         현재제고 제한상용                                      | 마켓전송기준<br>임의재고 ><br>임의재고 >                                                                                        | 판애상태 대<br>판애중 ~<br>판애중 ~                      | 예외요청         로 예외요청         로 예외요청         도 한쪽           소진시중절여부         입고시판매중여부         입고시판매중여부           사용안함          사용안함            사용안함          사용안함                                                                                                    | 1. 상품!<br>2. 재고:                | 명 검색 후 상품명 클릭<br>상품수정 > 옵션설정 > 옵션태그 변경 & |
|                                                                                         | 1                                                                                      | 이 레드/FRE 제고상품수정 🗇 매하                                       | E 50 50                                                                                                    | 9,999 현재제고 제한없음                                                                                                    | 임의재고 \vee                                                                                                    | 판매중 🗸                                         | 사용안함 🗸 사용안함 🗸                                                                                                    | <b>이용가이드</b>                    |                                          |
|                                                                                         |                                                                                        | 상품판매가                                                      | 6,000                                                                                                    |                                                                                                    | 상품시중가                                                                                                    | 0                                             |                                                                                                    |                                 |                                          |
|                                                                                         |                                                                                        | 상품공급가                                                      | 0                                                                                                    |                                                                                                    | 상품원가                                                                                                    | 0                                             |                                                                                                    |                                 |                                          |
| <ul> <li>●</li> <li>2</li> <li>-</li> <li>-</li> <li>-</li> <li>5</li> <li>1</li> </ul> |                                                                                        | 불선질정                                                       | (1)     ▲A조정     1)     용선업적     1)     용선       ○     (1)     ▲     (1)     용선업적     1)     용선       ○     (1)     (1)     (1)     (1)     (1)       ○     (1)     (1)     (1)     (1)     (1)       ○     (1)     (1)     (1)     (1)     (1)       ○     (1)     (1)     (1)     (1)     (1)       ○     (1)     (1)     (1)     (1)     (1) | 응학교         미켓원승가용           P00000FJ0000B         일의재고           P00000FJ0000C         일의재고           P00000FJ0000C         일의재고 | <ul> <li>и индет индет</li> <li>и Алалаве…</li> <li>и Алалаве…</li> <li>и Алалаве…</li> <li>и Алалаве…</li> </ul> | 응선추가금액(원가) 응선추가)<br>87<br>0 0 0<br>0 0<br>0 0 | 응선명보입공성정           용선명보입공성정           용선명보급           (4.221)           (5.221)           (6.221)           (6.221)           (6.221)           (6.221)           (6.221)           (6.221)           (6.221)           (6.221)           (6.221)           (6.221)           (6.221)           (6.221)           (6.221)           (6.221)           (6.221)           (6.221)           (6.221)           (6.221)           (6.221)           (6.221)           (6.221)           (6.221)           (6.221)           (6.221)           (6.221)           (6.221)           (6.221)           (6.221)           (6.221)           (6.221)           (6.221)           (6.221)           (6.221)           (6.221)           (6.221)           (6.221)           (6.221)           (7.221)           (7.221)           (7.221)           (7.221) <t< th=""><th>응선추가 도 함의<br/>로개이신<br/>권석아<br/>권석아</th><th></th></t<> | 응선추가 도 함의<br>로개이신<br>권석아<br>권석아 |                                          |
|                                                                                         |                                                                                        | 물선설정                                                       |                                                                                                    | ля                                                                                                    | Click!                                                                                                    |                                               | •                                                                                                    | <b></b>                         |                                          |

# 재고관리고급편 2.재고및품절관리방법 ※시즌오프/한정판매상품관리②

| - 마켓플러스                                                                                                    | 기본 상품 재고 주문 게시글 통계 이력                                                                                                | 전체 프                                                                                                    |                                                                                                    |                                                                                                    | 메뉴 위치                                                                                                    |
|----------------------------------------------------------------------------------------------------|----------------------------------------------------------------------------------------------------|----------------------------------------------------------------------------------------------------|----------------------------------------------------------------------------------------------------|----------------------------------------------------------------------------------------------------|----------------------------------------------------------------------------------------------------|
| 마켓자동 로그인 👻 <<br>재고관리                                                                                                    | 재고상품목록 🔟 📲                                                                                                    |                                                                                                    |                                                                                                    | ਅਕ ਨੇ ਅਕਰੋਵਾਂ Click!                                                                                                    | - 재고 > 재고관리 > 재고상품목록                                                                                                    |
| 재고목록<br>재고상품목록<br>재고매칭관리<br>사은품관리<br>로케이션관리                                                                                                    | 기간 상품등록일 ~ 1998-01-01<br>공급사/옵션태그 공급사 전체 동2건] 시준으프,한…<br>상품상태 판매 상태 ~ 소진시 품질여부 ~ 입고시                                 | -  2021-11-12 검색구분<br>Q <u>미그국리</u> 재고상태<br>판매중어부 ✓                                                                                                    | 통합검색 > 검색이<br>재고효당 및 차감기준 > 마켓전송기준 >                                                                                                    | 24<br>संबन्ध                                                                                                    |                                                                                                    |
| <b>입출고관리</b><br>입출고목록                                                                                                    | 검색결과 2건                                                                                                    | ~                                                                                                    |                                                                                                    | 20개씩 보기 🗸                                                                                                    | 사용법                                                                                                    |
| 입고관리<br>종고관리<br>제고조사<br><b>공급사요청</b><br>발주관리<br>발주목록                                                                                              | 삭제     지     사용권호발율성용     세고건송       비     No     비 대표이미지     상품명 :       2     ···································· | 항국         용선         현재재교         가용재고           ·         영로우         50         50           ·         화이트         50         50           ·         화이트         50         50           ·         최우/FREE         50         50           ·         청루/FREE         50         50           ·         이이보리/FREE         50         50 | 일의재고         재고합당및처감가         마켓전송기준         판액선례           9,999         현세적죄 재현없음         임의재고         환액종         환액종         10% 전           9,999         현세적죄 재현없음         임의재고         환액종         10% 전         10% 중         10% 중         10% S         10% S         10% | Image: Constraint of the state of the state of | <ol> <li>옵션태그 "시즌오프" 선택 후 검색</li> <li>마켓전송기준 "가용재고"로 변경 &amp; 저장<br/>or</li> <li>상품정보일괄설정 클릭하고<br/>마켓전송기준 "가용재고"로 변경 &amp; 저장</li> </ol> |
| 처리중     0       처리법요     -       진송실례     2       순입대기     -       승입반려     -       가열내 종료     -       별우전     -       백우전     -       태송운영     1 | 상품정보<br>대상용선<br>일괄설정<br>○ 전체<br>④ 재고할<br>● 마켓전<br>● 만매상<br>● 소진시<br>○ 입고시                                            | 일괄설정<br>총 5건<br>당 및 차강기준 현체제고 재한없음<br>송기준 기용재고 작 1<br>태 만매중 ♀ 사용안함 ♀<br>만매중여부 사용안함 ♀<br>Click!<br>저장 달기                                                                                                    |                                                                                                    |                                                                                                    |                                                                                                    |

# 재고관리 고급편 | 3. 재고전송 ※마켓별 배분율 설정

| 기본 상품 재고 주문 게시글 통계 이력 전체                                                                                                    | Ξ                                                                                                    | QUICK 🗸 FAQ    |
|----------------------------------------------------------------------------------------------------|----------------------------------------------------------------------------------------------------|----------------|
| 재고배분설정 🗇 🕫                                                                                                    |                                                                                                    | 기본 > 설정 > 재고배분 |
| ① 도움말<br>- 마정상품의 제고수장은 제고의 기존제고와 설정된 배분들이 따라 마켓별로 업데이트칩니다. [자세히 보<br>- 기존이 되는 제고와 연합 전체도 에너비 제고 전송 이 제고 제고 관리 > 제고목록 or 제고상동목록 '에서 가<br>- 제고관분들은 '제고 - 제고관리 > 제고목력 '에 연령 상품이 흔해야는 경우 적용되며, 단영 상령이 없는<br>- 제고배분들일 '제고 - 제고관리 > 제고목적 '에 연령 상품이 흔해야는 경우 적용되며, 단영 상령이 없는<br>- 제고배분들일 이목근 이라 = 아이트치 > 제고리역 (이근 [전통) 에서 위한 가능하며, 제고관승공과는<br>- 관례처 연동이 해제단경우 리스트에는 노출되나 제고 전송시 제외되며, 서비스용단란 관례처는 제고배 | 27]<br>농합니다.<br>경우에는 쇼핑몰상품의 제고수왕으로 운영하게 전승입니다.<br>이역 > 이쪽도회 > 제고전승권과 약서 확인 가능합니다.<br>분성장 리스트에서 미노출합니다. |                |
| 총 5건                                                                                                    |                                                                                                    |                |
| 카페24 상품의 재고수랑도 배분을에 따라 업데이트 됩니다.                                                                                                    |                                                                                                    | 9204           |
| 마켓명                                                                                                    | 계정                                                                                                    | 배분율(%) 필주      |
| 11 11번가                                                                                                    | simplexi                                                                                               | 100            |
| 24 카페24                                                                                                    | wmsplus07                                                                                              | 100            |
| ■ 라자다 성가포르                                                                                                    | ngchol@cafe24corp.com                                                                                  | 100            |
|                                                                                                    |                                                                                                    | 100            |
| ◎ 라쿠텐KR                                                                                                    | testpartner50853                                                                                       |                |

#### 위치

론 > 설정 > 재고배분설정

#### ·법

내 마켓별 재고 배분율 조정

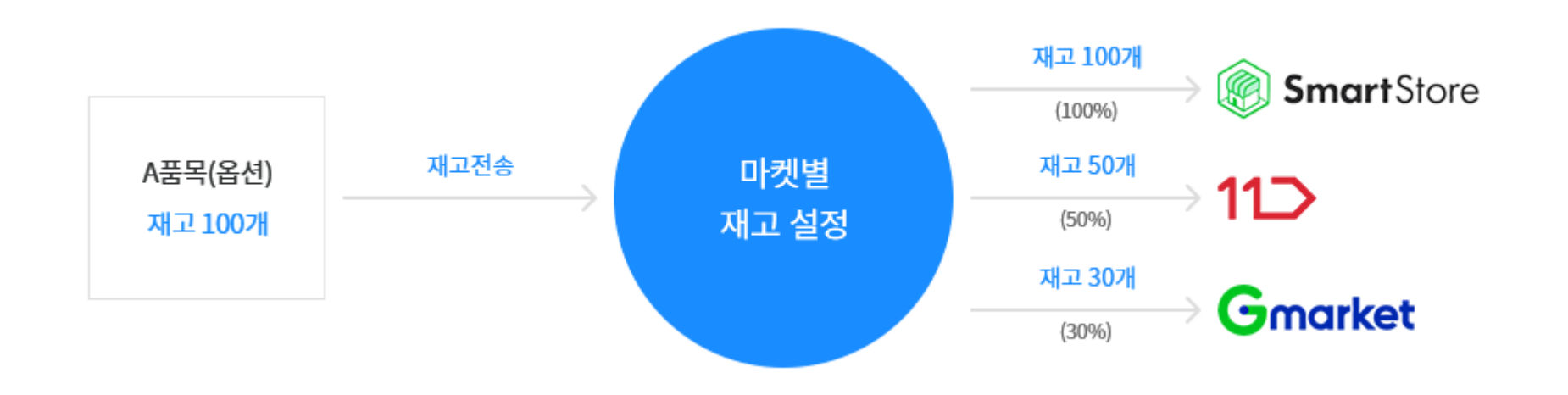

### 재고관리고급편 | 3. 재고전송 ※일괄로전송하기

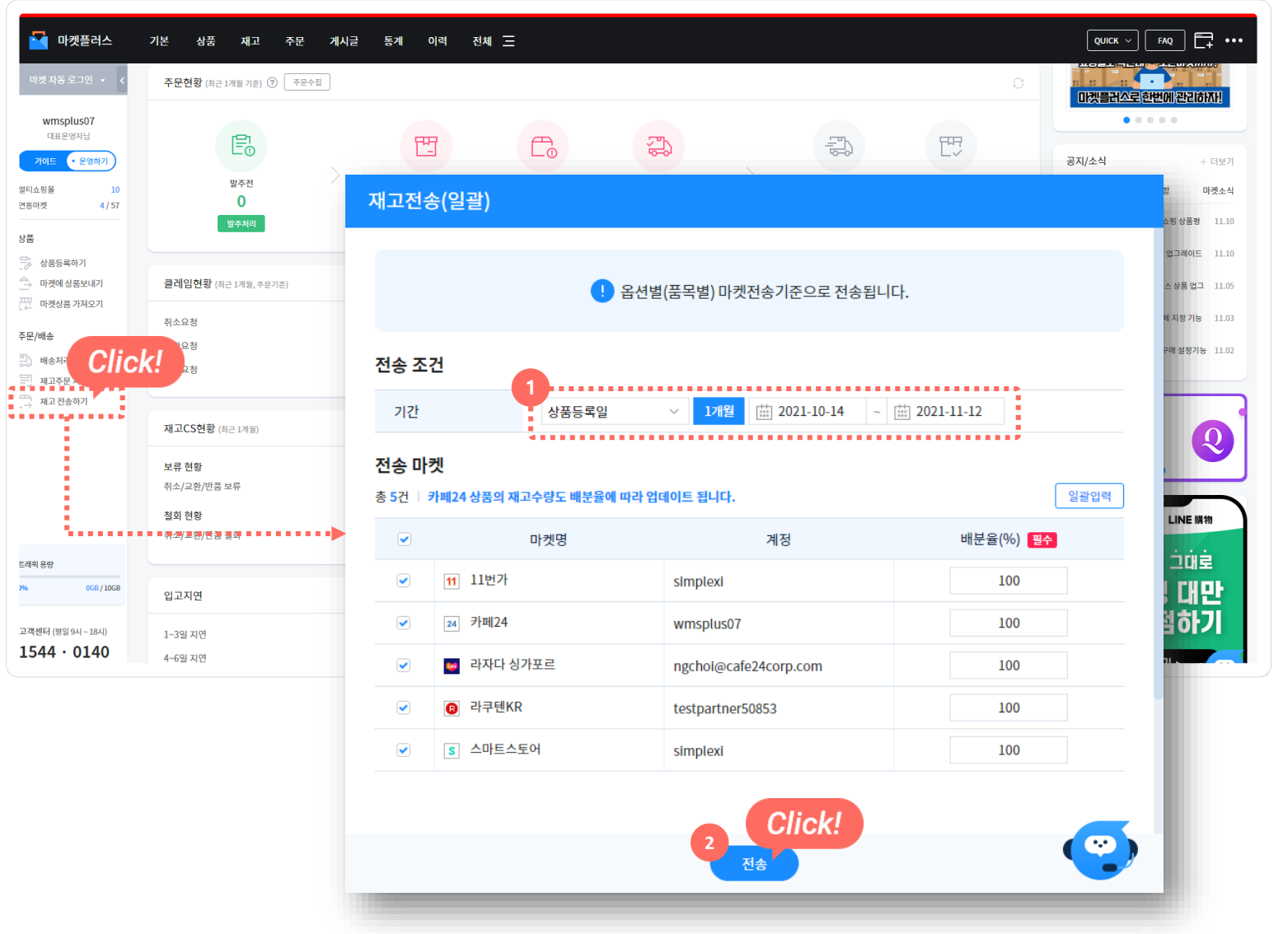

메뉴 위치

- 대시보드 > 재고전송하기

#### 사용법

1. 상품등록일 기간 확인

2. 전송

참고

1. 전송 결과는 [이력 > 재고전송이력 ] 에서 확인

### 재고관리고급편 | 3. 재고전송 ※개별로 전송하기

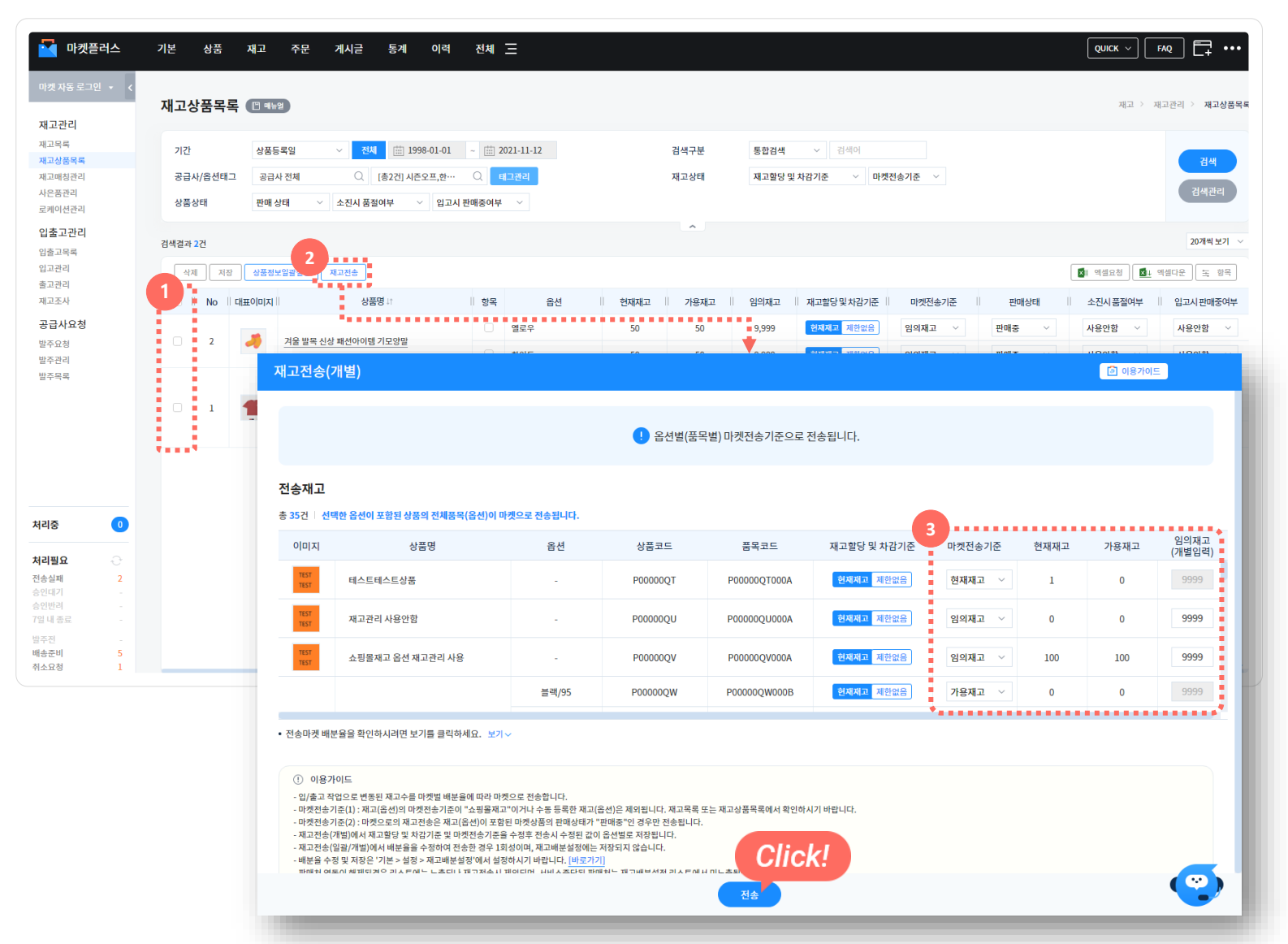

#### 메뉴 위치

- 재고 > 재고관리 > 재고목록 or 재고상품목록

#### 사용법

- 1. 전송할 상품 선택하여 체크
- 2. 재고전송 버튼 클릭
- 3. 마켓전송기준 확인 후 전송

참고

1. 전송 결과는 [이력 > 재고전송이력 ]에서 확인

### 재고관리고급편 3. 재고전송 ※당일입/출고상품만개별로전송하기

| 🔛 마켓플러스          | 기본 상품 재고 주문 게시글 통계 이력 전체 三                                                                                         |
|------------------|----------------------------------------------------------------------------------------------------|
| 마켓자동로그인 🔻 🗸      | 재고목록 ( 액 배임 ) 전 이용가이드 제 전                                                                                          |
| 재고관리             |                                                                                                    |
| 재고목록             | 기간 상품등록일 🗸 전체 🖽 1998-01-01 ~ 🖽 2021-11-12 검색구분 통합검색 🗸 검색어                                                          |
| 재고상품목록<br>재고매칭관리 | 공급사/옵션태그 공급사 전체 Q 옵션테그 전체 Q 테그관리 미배송 기간 Ø 지연일(주문) > 일 >                                                            |
| 사은품관리            | 재고수량 현재재고 	 개이상~ 개이하 미배송 수량 미배송-전체 	 개이상~                                                                          |
| 입출고관리            | 1 재고작업 오늘 曲 2021-11-12 ~ 曲 2021-11-12 재고작업 전체 ~ 개 이상~ 개 이하                                                         |
| 입술고목록<br>입고관리    | 상품상태 재고할당 및 차감기준 ~ 판매상태 ~ 상품옵션 여부 ~ 재고경고 상태 ~ 금액 원가 ~ 원이상~                                                         |
| 출고관리<br>재고조사     | 상품추가상태 마켓전송기준 > 소진시 품절여부 > 입고시 판매중여부 > 미주문 기간 🕡 검색안함 🗰 2021-11-12 ~ 🖮 2021-11-12                                   |
| 공급사요청            | 검색결과 573건 Click!                                                                                                   |
| 발주관리             | 삭제 재고적 재고전상 재고전상 제고전상 제고전상 · · · · · · · · · · · · · · · · · · ·                                                   |
| 발주목록             | 2 No II 상품등록일 문 II 대표이미지 상품명 # II 옵션 II 옵션 II 옵션테그 II 현재재고 # II 임의재고 II 가용재고 II 판매가 # II 공급사상품명 II                 |
|                  | 573       2021-11-1117:25:46          직장인 필수품 패선양말        -       50       9,999       50       2,000       -      |
|                  | 572       2021-11-1117:17:00       · · · · · · · · · · · · · · · · · · ·                                           |
|                  | 571         2021-11-11 17:17:00         ····································                                       |
| 처리중 🕕            | 570       2021-11-1117:15:41       과선 아이템 마술 모자       30       -       50       9,999       50       9,000       - |

#### 메뉴 위치

- 재고 > 재고관리 > 재고목록

#### 사용법

- 1. 재고작업 "오늘" 선택 하고 검색
- 2. 전체 체크 & 재고전송 버튼 클릭하여 재고전송

참고

1. 전송 결과는 [ 이력 > 재고전송이력 ] 에서 확인

### 재고관리고급편 3. 재고전송 ※ 입/출고작업과 동시에 재고전송하기

| 입고전표 🔲 매뉴열                          |                                                           | ि <b>१</b> १                   |
|-------------------------------------|-----------------------------------------------------------|--------------------------------|
| 전표명 입고전표_2021111<br>전표번호 114 등록일 20 | 2_3차 [11-1217:30] 완료일 - 처리자 관리자(wmsplus07) 입고유형 발주입고 기본입고 | 반품입고 사용자입고유형 🗸 관리 🗌 전표 계속 등록 🕢 |
| 공급사(입고대기) 🕖                         | 공급사를 선택해주세요. 📿                                            | 재고전송 📀 🗌 입고 후 재고전송             |
| 검색구분                                | 바코드 ~ 검색어 <b>검색</b>                                       | 바코드 스캔결과                       |
|                                     |                                                           |                                |

| 출고전표 🔳 🖷                         | īģ                               |                        |                     |           |             |                 |
|----------------------------------|----------------------------------|------------------------|---------------------|-----------|-------------|-----------------|
| 전표명 <b>출고전표_2</b><br>전표번호 115 등록 | 0211112_5차<br>특일 2021-11-1217:30 | <b>대기</b><br>완료일 - 치리자 | 관리자(wmsplus07) 출고유형 | 기본출고 반품출고 | ! 사용자출고유형 🗸 | 관리 🗌 전표 계속 등록 🖉 |
| 검색구분                             | 바코드                              | ~ 검색어                  | 검색                  |           | 바코드 스캔결과    |                 |
| 재고전송 🕜                           | 🗌 출고 후 재고전송                      |                        |                     |           |             |                 |

메뉴 위치

- 재고 > 입출고관리 > 입고관리, 출고관리 - QUICK > 입출고

#### 사용법

- 1. 입고 후 재고전송 체크 & 입고완료
- 2. 출고 후 재고전송 체크 & 출고완료

참고

1. 전송 결과는 [이력 > 재고전송이력 ]에서 확인

### 재고관리 고급편 4. 공급사 발주

### 공급사 발주

판매를 위해 공급사에 필요한 상품을 요청(발주)하는 일

예)

평균 주문수량 기반 발주 : 최근 주문일 내 주문상품 수량으로 필요수량 확인 모든 상품 발주 : 보유하고 있는 모든 상품의 필요수량 확인

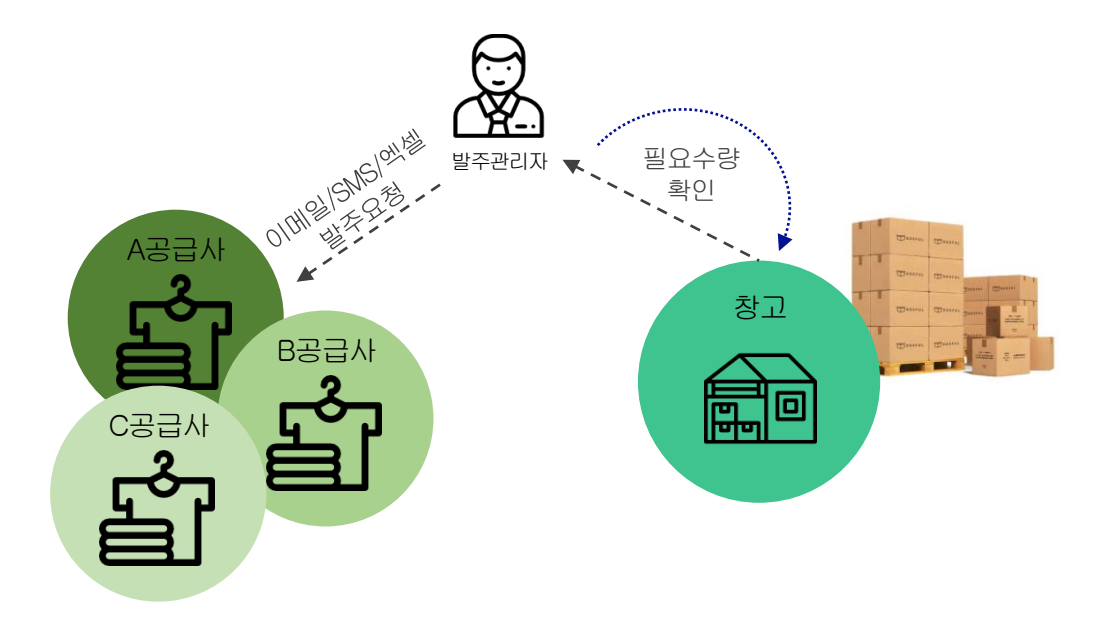

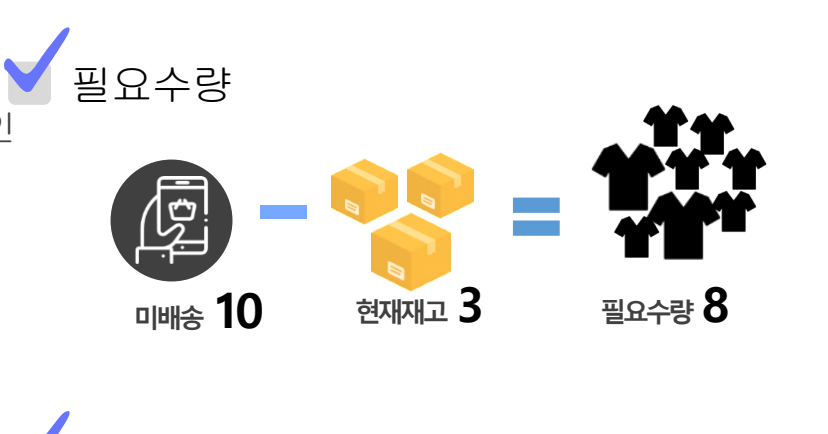

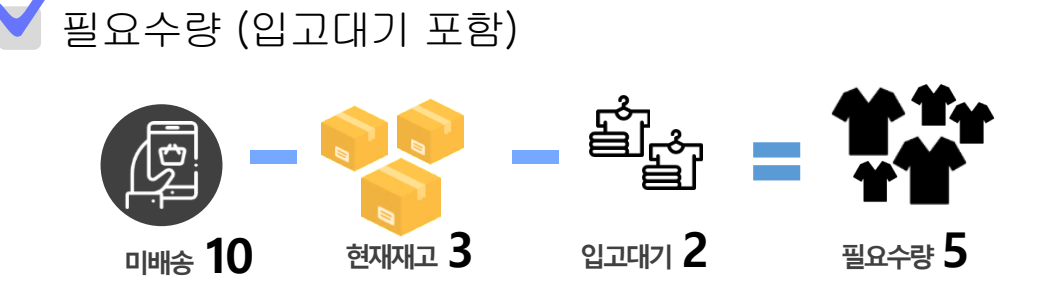

※ 미배송 : 통합주문관리에 수집된 주문 중 '배송예정'인 수량 ※ 입고대기 : 공급사요청 > 발주 요청을 통해 공급사에 요청한 '입고예정' 수량

## 재고관리 고급편 | 4. 공급사 발주

| 플러스       | 기본  |              | 상품       | 재고        | 주문            | 게시글 통계 이력                                                      | 전체 🖃           |                   |               |        |                |         |           |             |             |            | QUICK ~       | FAQ   |
|-----------|-----|--------------|----------|-----------|---------------|----------------------------------------------------------------|----------------|-------------------|---------------|--------|----------------|---------|-----------|-------------|-------------|------------|---------------|-------|
|           | 발   | 주요           | 형 (      | 🖺 매뉴얼     |               |                                                                |                |                   |               |        |                |         |           | <b>i</b> 05 | 응가이드 필요한 지  | I고를 공급사에 1 | 요청하세요! 🖸 재고 🔅 | 공급사   |
|           |     | 기간           |          | 주5<br>- 2 | 문일<br>두문없는 상품 | <ul> <li>✓ 1개월 (☆ 2021-10-14)</li> <li>포함 ○ 보류주문 제외</li> </ul> | ~ 🟥 2021-11-12 |                   | 검색            | 구분     | 상품             | 5명/옵션 ~ | 상품명       | 옵션          | +           | •••••      |               |       |
| 한리<br>한관리 | 판매처 |              | 매처/공급사   |           | 패처 전체         | Q 공급사전체                                                        | Q 공급사전체 Q      |                   | 필요수량기준 🕜 입고대  |        | 입고대기 포함 양 없음 ~ |         |           |             |             |            |               |       |
| ł         |     |              | ••       |           | 198 ¥ 46      | 가운 * 잡인테그 인세                                                   |                | · · · · · · · · · | 24            | .78    |                | 프네카미포   |           | 34 010      |             |            | Click         |       |
| 요청        | 검색  | 결과 39<br>수광일 | 건<br>괄설정 | 요청수링      | 초기화           |                                                                |                |                   |               |        |                |         |           | 2           | 1체 요청수량 초기화 | 공급사발주      | শি-প্রধন্ন 🔯  | 엑셀다운  |
|           |     |              | No       | 풍목코드      | 대표이미지         | II 상품명 It                                                      | 옵션             | 바코드               | 재고할당및차<br>감기준 | 현재재고↓↑ | 가용재고           | 미배송 (1) | 2<br>입고대가 | 필요수량        | 요청수량        | 비고         | 3 최근 7일 일벌    | 주문수량  |
|           |     |              | 29       | P0000     | TEST          | yjkim01 구매금지 상품테스트 0…                                          | 1/가나다          | AAAAAB8IY         | 현재재고          | 20     | 19             | 1       | 0 0       | 0           | 0           |            |               |       |
|           |     |              | 28       | P0000     | TEST<br>TEST  | yjkim01 구매금지 상품테스트 0…                                          | 2/가나다          | AAAAAB8IZ         | 현재재고          | 30     | 29             | 1       | 0 Q       | 0           | 0           |            |               |       |
|           |     |              | 27       | P0000     | TEST          | <u>yj</u> kim01 구매금지 상품테스트 1…                                  | -              | AAAAAB83G         | 현재재고          | 0      | -2             | 2       | 0 0       | 2           | 2           |            | 0 0 0         | 0 0 0 |
|           |     |              | 26       | P0000     |               | 교육용 테스트상품                                                      | 블랙/L           | AAAAAB8HC         | 현재재고          | 25     | -4             | 29      | 49 📿      | 0           | 0           |            | 1 0 0 0       | 000   |
|           |     |              | 25       | P0000     |               | 교육용 테스트상품                                                      | 블랙/M           | AAAAAB8HD         | 현재재고          | 25     | -3             | 28      | 50 Q      | 0           | 0           |            | 0 0 0 0       | 0 0   |
| 0         |     |              | 24       | P0000     |               | 교육용 테스트상품                                                      | 블랙/S           | AAAAAB8H8         | 현재재고          | 50     | 20             | 30      | 50 Q      | 0           | 0           |            | -             |       |
| 0         |     |              | 23       | P0000     |               | 교육용 테스트상품                                                      | 화이트/L          | AAAAAB8HE         | 현재재고          | 1      | -41            | 42      | 50 🔾      | 0           | 0           |            |               |       |
| 2         |     |              | 22       | P0000     |               | 교육용 테스트상품                                                      | 화이트/M          | AAAAAB8HF         | 현재재고          | 1      | -34            | 35      | 60 Q      | 0           | 0           |            | -             |       |
|           |     |              | 21       | P0000     |               | 교육용 테스트상품                                                      | 화이트/S          | AAAAAB8H7         | 현재재고          | 1,001  | 953            | 48      | 0 0       | 0           | 0           |            | -             |       |
| 5         |     |              | 20       | S0000···· |               | 까밀 노카라 트위드 긴팔 자켓                                               | 색상=아이보리.사이…    | AAAAAB8PJ         | 현재재고          | 10     | 8              | 2       | 0 0       | 0           | 0           |            |               |       |

#### 메뉴 위치

- 재고 > 공급사요청 > 발주요청

#### 사용법

- 검색 시 상품의 필요수량 제공
   ex) 주문일 1개월 내 주문상품
   주문 없는 상품포함 체크 시 모든 상품 대상 필요수량 기준 선택 : 입고대기 포함
   요청수량 확인
- 3. 최근 7일 일별 주문수량 참고하여 요청수량 가감
- 4. 공급사발주 클릭

## 재고관리 고급편 4. 공급사 발주

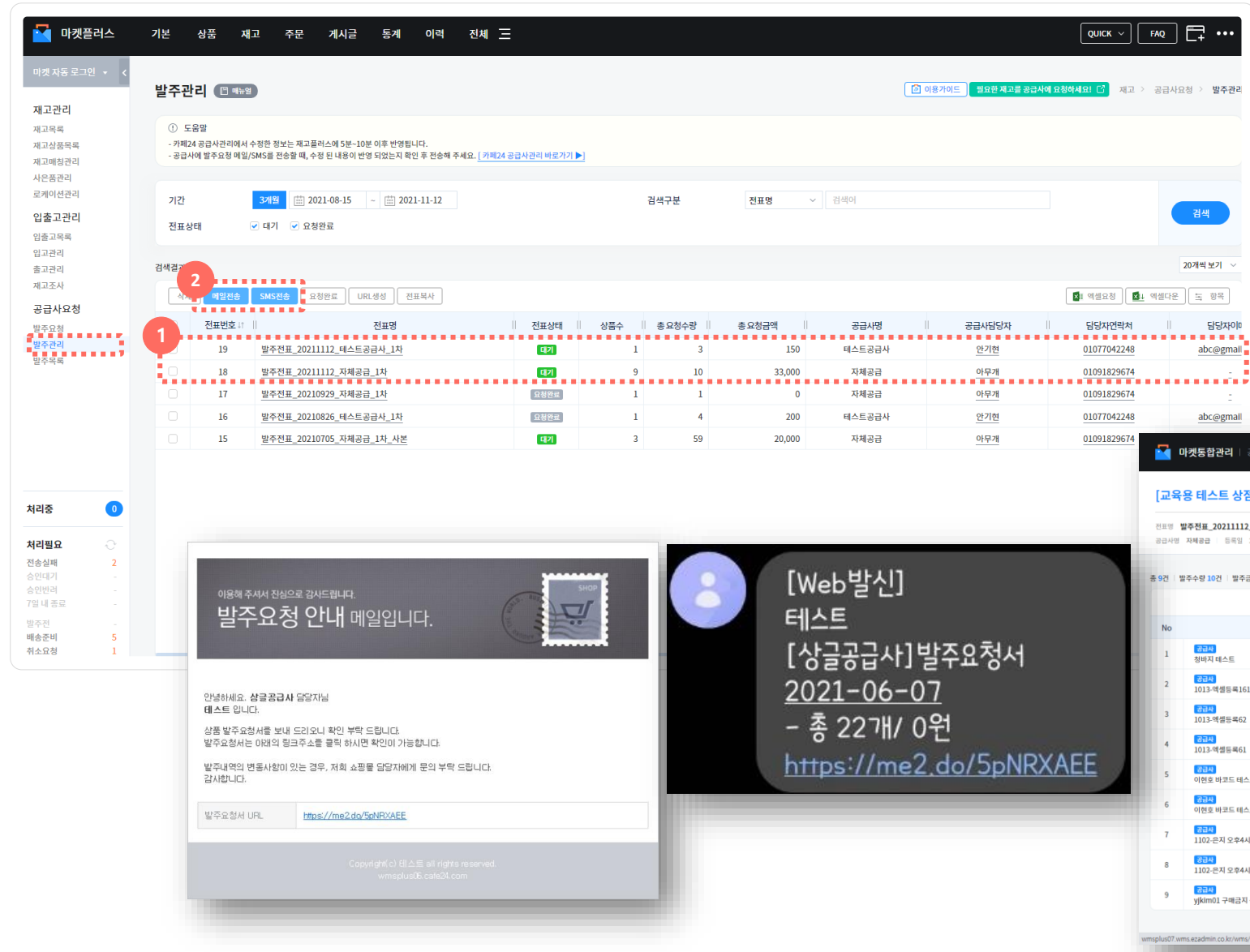

#### 메뉴 위치

- 재고 > 공급사요청 > 발주관리

#### 사용법

- 1. 발주관리 이동하면 공급사별 "대기" 전표 확인
- 2. 메일 or SMS 전송

| <b>•</b>                                                                        | ▶ <b>켓통합관리</b> │ 공급사전용                             |     |      |                    |              |         |  |  |  |  |  |
|---------------------------------------------------------------------------------|----------------------------------------------------|-----|------|--------------------|--------------|---------|--|--|--|--|--|
| [교육용 테스트 상점] 발주요청서                                                              |                                                    |     |      |                    |              |         |  |  |  |  |  |
| 전표명 <b>발주진표_20211112_자제공급_1자</b><br>코러시에 1342주의 등 550 2021.11.12.74.415   93일 - |                                                    |     |      |                    |              |         |  |  |  |  |  |
| 0110                                                                            | THE CALL MAN AN AN AN AN AN AN AN AN AN AN AN AN A |     |      |                    |              |         |  |  |  |  |  |
| 9건   빌                                                                          | ·주수량 10건   발주금액 33,000원                            |     |      |                    |              |         |  |  |  |  |  |
|                                                                                 |                                                    |     |      |                    |              | ■1 역설다운 |  |  |  |  |  |
| No                                                                              | 상품명                                                | 옵션  | 발주수량 | 발주금액(공급<br>가)      | 품목코드         | 비고      |  |  |  |  |  |
| 1                                                                               | <mark>경금사</mark><br>칭바지 테스트                        | 28  | 1    | 1,000<br>(1,000)   | P000000M000A |         |  |  |  |  |  |
| 2                                                                               | <mark>8日사</mark><br>1013-액셀등록161                   |     | 1    | 10,000<br>(10,000) | P00000MI000A |         |  |  |  |  |  |
| 3                                                                               | <mark>(234)</mark><br>1013-액솉등팩62                  |     | 1    | 10,000<br>(10,000) | P00000IN000A |         |  |  |  |  |  |
| 4                                                                               | <mark>중금사</mark><br>1013-액셸등팩61                    |     | 1    | 10,000<br>(10,000) | P00000IM000A |         |  |  |  |  |  |
| 5                                                                               | (1)                                                | 볼랙  | 1    | 1,000<br>(1,000)   | P00000QG000A |         |  |  |  |  |  |
| 6                                                                               | (記录)<br>이현호 바코드 테스트                                | 화이트 | 1    | 1,000<br>(1,000)   | P00000QGS001 |         |  |  |  |  |  |
| 7                                                                               | (記本)<br>1102-은지 오후4시50분                            |     | 1    | 0<br>(0)           | P00000QX000A |         |  |  |  |  |  |
| 8                                                                               | <mark>중급사</mark><br>1102-문지 오후4시51분                |     | 1    | 0<br>(0)           | P00000QY000A |         |  |  |  |  |  |
| 9                                                                               | <mark>중코사</mark><br>yjkim01 구매금지 상풍테스트 1110-1      |     | 2    | 0<br>(0)           | P00000RE000A |         |  |  |  |  |  |

wmsplus07.wms.ezadmin.co.kr/wms/stock/supplier/statement/external/front/list?...

# 재고관리 고급편 | 5. 실물재고 관리 시작이 어려운 경우 ※① 주문 일괄수집/일괄송장/일괄배송만 먼저 쓰세요!

| 다켓플러스<br>마켓자동로그인 → 〈                         | 기본 상품 재고 주문<br>재고운영설정 🗈 ག바খ | 계시글 통계 이력 전체 <del>_</del>                                                                                                   |    |    | QUICK ~ FAQ 두 ***<br>(1) 이용카이드 기본 > 설정 > 제고운영설정 |  |  |  |  |  |
|----------------------------------------------|-----------------------------|----------------------------------------------------------------------------------------------------|----|----|-------------------------------------------------|--|--|--|--|--|
| 계정관리<br>마켓계정관리<br>거래처관리<br>공급사관리<br>배송업체관리   | <del>25</del>               | Яд                                                                                                    | 주문 | CS |                                                 |  |  |  |  |  |
| <b>편의기능</b><br>템플릿<br>전송세트                   | 1 가주문관리 설정                  |                                                                                                    |    |    |                                                 |  |  |  |  |  |
| 부가기능<br>이미지호스팅<br>제고관리                       | 통합주문관리                      |                                                                                                    |    |    |                                                 |  |  |  |  |  |
| 택배연동<br><b>설정</b>                            | 초기화                         |                                                                                                    |    |    |                                                 |  |  |  |  |  |
| 공통설정<br>자동화서비스<br>재고백북설정<br>재고운영설정<br>재고권안설정 | 전체주문 초기화                    | 주문초기화<br>• 대표운영자 계명한 전체주문 초기파 가능입니다.<br>• 전체주문 및 통제자표를 초기회 가능입니다.<br>• 초기적팀 주관은 목가 철거 동일입니다.<br>• "지당"에든을 누르지 않아도 즉시 반영됩니다. |    |    |                                                 |  |  |  |  |  |
|                                              | 재고                          |                                                                                                    |    |    |                                                 |  |  |  |  |  |
| 처리중 🛛 🕕                                      | 2 가상태 기본값                   |                                                                                                    |    |    |                                                 |  |  |  |  |  |
| 처리필요 📀                                       | 기고할당 및 차감기준                 | ○ 현재재고 ● 제한없음 <mark>기본</mark>                                                                                               |    |    |                                                 |  |  |  |  |  |
| 전송실패 2<br>승인대기 -                             | 마켓전송기준 📀                    | ◎ 현재재고 ◎ 가용제고 ④ 임의재교 ○ 쇼핑몰재고                                                                                                |    |    |                                                 |  |  |  |  |  |
| 승인반려 -<br>7일 내 종료 -                          | 상품정보 업데이트                   |                                                                                                    |    |    |                                                 |  |  |  |  |  |
| 월수전 -<br>배송준비 5                              | 바코드2 📀                      | ○ 카페24자체상품코드/ 카페24자체품목코드 ● 연동안함 기본                                                                                          |    |    |                                                 |  |  |  |  |  |

#### 메뉴 위치

- 기본 > 설정 > 재고운영설정

#### 사용법

- 1. 통합주문관리 "사용함"
- 2. 재고할당 및 차감기준 "제한없음"
- 3. 마켓전송기준 ※ 상품옵션에서 개별관리 가능
  - "임의재고": 마켓 재고전송 시 임의재고 수량 전송
  - "쇼핑몰재고" : 마켓 재고전송 시 카페24 상품의 재고수 추천 전송

#### 참고

1. 쇼핑몰재고란, 카페24 자사몰에서 온라인 판매를 위해 등록한 수량

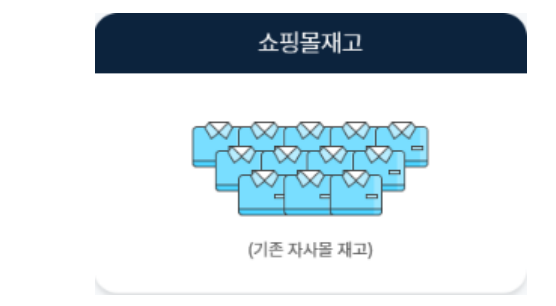

# 재고관리 고급편 | 5. 실물재고 관리 시작이 어려운 경우 ※② 마켓플러스 상품연동, 카페24 쇼핑몰 주문관리 그대로 사용하세요!

| 🔛 마켓플러스                                           | 기본 상품 재고 주문 게시                                                                                                    | 글 통계 이력 전체 三                                     |    |    | QUICK V FAQ |  |  |  |
|---------------------------------------------------|----------------------------------------------------------------------------------------------------|--------------------------------------------------|----|----|-------------|--|--|--|
| 마켓 자동 로그인 ★ 〈<br>계정관리<br>마켓계정관리                   | 재고운영설정 🛅 예뉴일                                                                                                    | 이용가이드 기본 > 설정 > 재교운영설정                           |    |    |             |  |  |  |
| 거래처관리                                             | 공동                                                                                                    | 재고                                               | 주문 | CS |             |  |  |  |
| 공급사관리<br>배송업체관리                                   | 공통                                                                                                    |                                                  |    |    |             |  |  |  |
| 편의기능<br>명플릿<br>전송세트<br>부가기능<br>이미지호스팅<br>제고관리     | 한주문관리 설정           통합주문관리           통합주문관리           *동법주문관리           *동법주문관리           · · · · · · · · · · · · · · · · · · ·                              |                                                  |    |    |             |  |  |  |
| 택배연동                                              | **<br>초7]화                                                                                                    |                                                  |    |    |             |  |  |  |
| 공통설정<br>자동화서비스<br>제고배분설전<br>제고운영실정<br>제고운영실정      | 전체주문 초기화         주문초기하           *대표양에 저항한 전체적문 초기례 기능입니다.           *전체주문 호기차 가능입니다.           *전체주문 보는지 않아도 독시 변양입니다.           *가장 바툰물 누드지 않아도 독시 변양입니다. |                                                  |    |    |             |  |  |  |
|                                                   | 재고                                                                                                    |                                                  |    |    |             |  |  |  |
| 처리중 🕕                                             | 고상태기본값                                                                                                    |                                                  |    |    |             |  |  |  |
| <b>처리필요</b> · · · · · · · · · · · · · · · · · · · | 대고할당및차감기준<br>3<br>마켓전송기준<br>②                                                                                                    | ) 현재채고 • 제한없음 7년<br>• 현재제고 · 가용제고 · 엄의재고 • 쇼핑몰제고 |    |    |             |  |  |  |
| 승인반려 -<br>7일내종료 -                                 | 상품정보 업데이트                                                                                                    |                                                  |    |    |             |  |  |  |
| 말주전 -<br>배송준비 5<br>최소이처 1                         | 바코드2 🕜                                                                                                    | ○ 카페24자체상품코드/ 카페24자체품목코드 ● 연동안함 기본               |    |    |             |  |  |  |

#### 메뉴 위치

- 기본 > 설정 > 재고운영설정

#### 사용법

- 1. 통합주문관리 "사용안함"
- 2. 재고할당 및 차감기준 "제한없음"
- 3. 마켓전송기준 \*\* 상품옵션에서 개별관리 가능
  - "임의재고": 마켓 재고전송 시 임의재고 수량 전송

- "쇼핑몰재고" : 마켓 재고전송 시 카페24 상품의 재고수 추진 전송

#### 참고

1. 쇼핑몰재고란, 카페24 자사몰에서 온라인 판매를 위해 등록한 수량

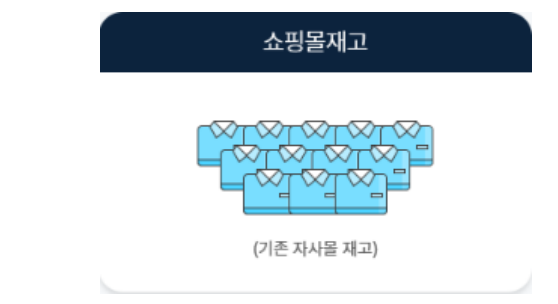

# 재고관리 TIP ※재고관리사용전체크 ① 재고상품을 업데이트하세요!

|                                                                                              |                                                                                                    |                                                                                                    |                                                                                                    |                                                                                                    |                                                                            |                                                       |                                                                                                    | ㆍ 새                                                                                                    | 그로           |  |
|----------------------------------------------------------------------------------------------|----------------------------------------------------------------------------------------------------|----------------------------------------------------------------------------------------------------|----------------------------------------------------------------------------------------------------|----------------------------------------------------------------------------------------------------|----------------------------------------------------------------------------|-------------------------------------------------------|----------------------------------------------------------------------------------------------------|----------------------------------------------------------------------------------------------------|--------------|--|
| 새고족폭 🗨                                                                                       | 프 매뉴얼                                                                                                    |                                                                                                    |                                                                                                    |                                                                                                    |                                                                            | 🔁 이용가이                                                |                                                                                                    | 제포한다 / 제포-                                                                                                    |              |  |
| 기간                                                                                           | 상품등록일 > 전체                                                                                                    | iiii 1998-01-01 ~ iiii 2021-11-1                                                                                                    | 2                                                                                                    | 검색구분                                                                                                    | 통합검색 >                                                                     | 검색어                                                   |                                                                                                    |                                                                                                    |              |  |
| 공급사/옵션태                                                                                      | 그 공급사전체 Q 옵                                                                                                    | 선태그전체 Q 태그관리                                                                                                    |                                                                                                    | 미배송 기간 👔                                                                                                    | 지연일(주문) ~                                                                  | 일                                                     | ×                                                                                                    |                                                                                                    |              |  |
| 재고수량                                                                                         | 현재재고 🗸                                                                                                    | 개 이상 ~ 개 이하                                                                                                    |                                                                                                    | 미배송 수량                                                                                                    | 미배송-전체 🗸                                                                   | 개 이상 ~                                                | - 사용법                                                                                                    |                                                                                                    |              |  |
| 패고자어                                                                                         | 패고자역 오늘 (前 2021_11_12 ~ (前 2021_11_12 개교자역 정책 > 개 이사~ 개 이사                                                                                                    |                                                                                                    |                                                                                                    |                                                                                                    |                                                                            |                                                       | 1 사프기                                                                                                    | 1 사프저너어데이트 크리                                                                                                    |              |  |
| 세고덕립                                                                                         | 제고역법 <u>고려</u> (2021-11-12 · (2021-11-12 · 제고역법 언제 · · · · · · · · · · · · · · · · · ·                                                                                                    |                                                                                                    | 그에 읽기 ~ 읽어서~                                                                                                    |                                                                                                    |                                                                            |                                                       | 1. 성급성도입네이드 글먹                                                                                                    |                                                                                                    |              |  |
| · · · · · · · · · · · · · · · · · · ·                                                        | □ 마케저소기즈 ✓ 스지시크                                                                                                    | 적어대 🗸 이고시 파매주어비                                                                                                    |                                                                                                    | 미즈무기가 🝙                                                                                                    | 건새아하 曲 202                                                                 | 1-11-12 ~ 🛱 2021-11-12                                | 2. "상품                                                                                                    | 성모업네이트" 팝얼                                                                                                    | 집에서 기간, 상품연동 |  |
| 087/104                                                                                      | 47287E - 124                                                                                                    | 도로이구 · · · · · · · · · · · · · · · · · · ·                                                                                                    |                                                                                                    |                                                                                                    | 202                                                                        |                                                       | 태, 핀                                                                                                    | 매상태 조건 선택 -                                                                                                    | 후 [상품정보업데이트  |  |
| 검색결과 <b>573</b> 건                                                                            |                                                                                                    |                                                                                                    |                                                                                                    |                                                                                                    |                                                                            |                                                       |                                                                                                    |                                                                                                    |              |  |
| 삭제 재고                                                                                        | 고작업 재고전송 재고정보일괄설정                                                                                                    | 바코드인쇄                                                                                                    |                                                                                                    |                                                                                                    |                                                                            | 상품정보업데이                                               | 트 상품                                                                                                    |                                                                                                    |              |  |
| No                                                                                           |                                                                                                    |                                                                                                    |                                                                                                    |                                                                                                    |                                                                            | 4                                                     |                                                                                                    |                                                                                                    |              |  |
|                                                                                              | 상품등록역1를 대표이미지                                                                                                    | 상품명 너 음셔                                                                                                    | 올셔태그                                                                                                    | 현재재고 너 📗 일이제국                                                                                                    | ਗ਼੶੶੶ਸ਼ਫ਼ਸ਼੶ਗ਼                                                             | 파매가 너 이 공급사상푸명                                        |                                                                                                    | 2                                                                                                    |              |  |
| 상품정보업                                                                                        | 상포등로익 대표이미지<br>데이트 (한예뉴엘)                                                                                                    | 상품명 비 옥셔                                                                                                    | 비 유셔태그 비                                                                                                    | 현재재고 너 📗 일이재국                                                                                                    | a    가요재규                                                                  | 판매가 ☞                                                 | II<br>(고) 이용가이드 (신전                                                                                                    | 규 등록된 상품을 업데이트 하세요! 🖸                                                                                                 |              |  |
| 상품정보업                                                                                        | 상품등록입을 (『대표이미지]<br>[데이트 (『예위원                                                                                                    | 상품명 11 옥셔                                                                                                    | 유서태ㄱ                                                                                                    | 현재재고 대 📗 🗾이재국                                                                                                    | , אַזאַר אָדאַר אָד<br>איז די איז איז איז איז איז איז איז איז איז אי       | 파메가네 비 고그나나포면                                         | [1] 이용가이드<br>[1] 이용가이드<br>[1]                                                                                                    | ə 등록된 상품을 업데이트 하세요! C                                                                                                 |              |  |
| 상품정보업<br>① 도움말<br>- 서비스신청<br>- 서비스신청                                                         | 사품등록의 := ···· 대표이미지 ····································                                                                                                    | 상품명 /                                                                                                    | 니 유서태그 니<br>                                                                                                    | 현재재고 나 비 외이재구<br>고객센터로 문의해 주시기 바랍니                                                                                                    | а II <b>7, 8 л</b> на II<br>II (1611-1774)                                 | 파매가네 🗍 국규사상품명                                         | ॥<br>(한) 이용가이드 (신)                                                                                                    | 규 등록된 상품을 업데이트 하세요! [2]                                                                                               |              |  |
| 상품정보업<br>① 도움말<br>- 서비스신청<br>- 서비스신청                                                         | 상품등록인 :                                                                                                    | 상품명 IT 비 오셔<br>동으로 수집합니다. 3개월 이전에 등록된 상품정보<br>(록 > 상품정보 업데이트'를 통해 수동으로 진행 할                                                                                                    | 으셔태ㄱ   <br>는 수동으로 수집해 주세요.<br>참 수 있으며, 문제가 지속될 경우고<br>15 사프그드                                                                                                    | 현재재규 († ) · · · · · · · · · · · · · · · · · ·                                                                                           | 고    가요자세고   <br>IFI- (1611-1774)                                          | 패카네 고규나상품명                                            | ॥<br>(1) (1) (1) (1) (1) (1) (1) (1) (1) (1)                                                                                                    | 구 동력된 상품을 업데이트 하세요! 더                                                                                                 |              |  |
| 상품정보업<br>① 도음말<br>- 서비스선정<br>기간                                                              | 사품등록의 드 비대표이미지 비<br>데이트 면액 위험<br>시 카페24 상품등록일 3개월 이내의 상품정보를 자<br>시 상품정보업데이트가 실패된 경우, '재고 > 재고트<br>카페24상품등록일 ~ 3개월                                                                                                    | 상품명 IT                                                                                                    | 일 유서태그 일 유사태그 일 유사태그 일 유사태그 일 유사태그 일 유사태그 일 유사 위치 유사 위치 유사 위치 유사 위치 유사 위치 유사 위치 유사 위치 위치 위치 위치 위치 위치 위치 위치 위치 위치 위치 위치 위치                                                                                                    | 현재재규 It    오이재규<br>2객센터로 문의해 주시기 바랍니<br>검색어                                                                                             | ם    אנאיק   <br>ריי (1611-1774)                                           | 편해가네 🗍 고급사상품명                                         | II (한 이용가이드) 신문                                                                                                    | 유 동록된 상품을 언덕이드 하세요1 C<br>Clic                                                                                         | ×k!          |  |
| 상품정보업<br>① 도움말<br>- 세비스선정<br>기간<br>카페24쇼핑                                                    | 사 분동물으니 로 이 대표이미지   <br> 데이트 □ 매 바일<br> 시 카페24 상품동록일 3개월 이내의 상품정보을 다<br> 시 상품정보업데이트가 실패된 경우, '제고 > 제고로<br> <br> 카페24상품동록일 ◇ 3개월<br> <br> 카페24상품동록일 ◇ 3개월                                                                                                    | 상품명 IT II 오셔<br>동으로 수집합니다. 3개월 이전에 등록된 상품정보<br>목 - 상품정보 업데이트'를 통해 수용으로 진정 할<br>별 [편] 2021-08-18 ~ [편] 2021-11-                                                                                 | ····································                                                                                                    | 현재재고 1: 11 200재국<br>2014년로 문의해 주시기 바랍니<br>김색이<br>이 상품분류 미등록                                                                             | 고    가요재규   <br>다. (1611-1774)<br>상품                                       | 파매가 네 🗍 고규사상품면                                        | II (1997) (1997) (1997 | 규 등록된 상품을 인데이트 하세요! 전<br>Clic<br>상품정보 1<br>인데이트                                                                       | :k!          |  |
| 상품정보업<br>① 도움말<br>- 서비스선정<br>기간<br>카페24쇼핑<br>진열상태                                            | 상품등록입 드       ● 대표이미지 □         [데이트 □ 매뉴업]         의사카페24 상품등록입 3개월 이내의 상품정보를 자시 상품정보업데이트가 실패된 경우, "재교 > 재교6         가패24상품등록입 ✓ 3개월         카페24상품등록입 ✓ 3개월         기본물(국문물)         ● 전체 ○ 진열함 ○ 전5                                                                                                    | 상품명 IT 비 유서<br>동으로 수집합니다. 3개월 이건에 등록된 상품정보<br>목록 > 상품정보 업데이트' 를 통해 수동으로 진명 열<br>1월 1월 2021-08-18 ~ (표) 2021-11-<br>Q<br>2015                                                                   | ····································                                                                                                    | 현재재규 1: 11 오이재규<br>2객센터로 문의해 주시기 바랍니<br>김색어<br>이 상품분류 미등록 -<br>● 전체 이 판매공                                                               | 고    가요재고   <br> 다. (1611-1774)<br>상품<br>동 ( 판매안함                          | 편에가 IT    고규사상품명                                      | 1 (2) 이용가이드 신                                                                                                    | 유 동록된 상품을 언덕이드 하세요! [2]<br>Clic<br>상품 정보 [<br>인데이트]                                                                   | ≿k!          |  |
| 상품정보업<br>① 도움말<br>- 서비스선정<br>기간<br>카페24쇼핑<br>진열상태<br>검색결과 2302                               | 상품등록입 :=       II 대표이미지 III         더이 트       □ 매뉴일         시 카페24 상품등록입 3개월 이내의 상품정보을 타<br>시 상품정보업데이트가 실패된 경우, '제고 > 제고로         기본물(국문물)         ● 전체       진열함         전                                                                                                    | 상품명 IT 비 오셔<br>동으로 수집합니다. 3개월 이전에 등록된 상품정보<br>목 - 상품정보 업데이트' 를 통해 수동으로 전형 열<br>웹 İİİİ 2021-08-18 ~ İİİİ 2021-11-<br>Q<br>같안함                                                                   | ····································                                                                                                    | 현재재규 It II 200재규<br>2객센터로 문의해 주시기 바랍니<br>김색이<br>이상품분류 미등록 4<br>이 전체 이 판매장                                                               | 다. (1611-1774)<br>다. (1611-1774)<br>상품<br>중 () 판매안함                        | 平HH7F1t    고규사상품명                                     | II (1993) (1993) (1993 | 규 5록된 상품을 압격이트 하세요! [2]<br>Clic<br>상품정보<br>업데이트<br>20개팩 보기 、                                                          | : <b>k</b> ! |  |
| 상품정보업<br>① 도움말<br>- 서비스선정<br>기간<br>카페24쇼핑<br>진열상태<br>검색결과 2302<br>차수 내                       | 상품등록입 :       II 대표이미지            [데이트 □ 액뉴엘]         (시 카페24 상품등록일 3개월 이내의 상품정보를 자<br>시 상품정보업데이트가 실패된 경우, '재그 > 재고의         기본물(국문물)         ····································                                                                                                    | 상품명 IT Ⅱ 요서<br>동으로 수집합니다. 3개월 이전에 등록된 상품정보<br>(록 > 상품정보 업데이트' 볼 통해 수동으로 진정 열<br>일 1월 2021-08-18 ~ (월 2021-11-<br>Q<br>일안함                                                                      | 유서태그   <br>는 수동으로 수집해 주세요.<br>나 수 있으며, 문제가 지속될 경우고<br>15 상품코드<br>상품연동제의<br>판매상태                                                                                                    | 현재재규 It    및 2014대<br>2객센터로 문의해 주시기 바랍니<br>김색어<br>- 상품분류 미등록 -<br>· 한 전체 · 판매원                                                          | 다. (1611-1774)<br>다. (1611-1774)<br>상품<br>동 _ 판매안함<br>성공건수    실            | 패건수 체리시작일                                             | 1<br>① 이용가이드 신<br>·<br>·<br>· · · · · · · · · · · · · · · · ·                                                                                                     | 유 동록된 상품을 업덱이드 하세요! [2]<br>Clic<br>상품 정보<br>인덱이드<br>20개색 보기 ~<br>비 처리자 비                                              | ≿k!          |  |
| 상품정보업<br>① 도움말<br>- 서비스선정<br>기간<br>카페24쇼핑<br>진열상태<br>검색결과 2302<br>차수 11<br>230               | 사폰등록의 :       II FITOINTIII         더이 트       IP 매뉴일         시 가파고4 상품등록일 3개월 이내의 상품정보를 자<br>시 상품정보업데이트가 실패된 경우, '재고 > 제고로         기본물(국문물)         ····································                                                                                                    | 상품명 :                                                                                                    |                                                                                                    | 현재재고 1:    200재고<br>20객센터로 문의해 주시기 바랍니<br>김색이<br>- 상품분류 미등록<br>• 전체 · 판매원<br>상태 · 총반영건수 ·   <br>료 <u>1</u>                              | 다. (1611-1774)<br>다. (1611-1774)<br>상품<br>종 한 판매안함<br>성공건수 1 실<br><u>1</u> | 파레가 II 교고사상품명<br>패컨수 체리시작일<br><u>0</u> 2021-11-1117:2 | () 이용가이드 신<br>() 이용가이드 신<br>() 시리종료일<br>5:46 2021-11-11 17:25:46                                                                                                    | 규 5록된 상품을 업데이트 하세요! [2]<br>()<br>성품정보<br>인데이트<br>1<br>20개액 보기<br>1<br>1<br>천리자(wmsplus07)                             | : <b>k</b> ! |  |
| 상품정보업<br>① 도움말<br>- 서비스선정<br>기간<br>카페24쇼핑<br>진열상태<br>검색결과 230건<br>차수 11<br>230<br>229        | 사꾼등록인 :                                                                                                    | 상품명 IT Ⅱ 요서<br>동으로 수집합니다. 3개월 이건에 등록된 상품정보<br>(록 > 상품정보 업데이트' 볼 통해 수동으로 진정 열<br>일 [11] 2021-08-18 ~ [11] 2021-11-<br>Q<br>일간함<br>C업데이트기간<br>2021-11-11 ~ 2021-11-11<br>2021-11-11 ~ 2021-11-11 |                                                                                                    | 현재재고 II    2003년<br>2객센터로 문의해 주시기 바랍니<br>21색여<br>- 상품분류 미등록 -<br>• 전체 · 판매원<br>상태 · 총반영건수 ·   <br>료 <u>1</u><br>2                       | 지    가요재고   <br>                                                           | 패건수 체리시작일<br>일 2021-11-11 17:1                        | (한 이용가이드) 신문<br>이용가이드 신문<br>시리<br>(***********************************                                                                                                    | 규 5록된 상품을 언덕이드 하세요! [2]<br>()<br>()<br>()<br>()<br>()<br>()<br>()<br>()<br>()<br>()<br>()<br>()<br>()                 | ≻k!          |  |
| 상품정보업<br>① 도움말<br>- 서비스선정<br>기간<br>카페24쇼핑<br>진열상태<br>검색결과 2302<br>차수 IT<br>230<br>229<br>228 | 사꾼등록입 :       II IFITOINTILI         ICIO E       II IFITOINTILI         ICIO E       II | 상품명 IT Ⅱ 요서<br>동으로 수집합니다. 3개월 이전에 등록된 상품정보<br>목 > 상품정보 업데이트' 를 통해 수용으로 진영 열<br>면데이트기간<br>2021-11-11 ~ 2021-11-11<br>2021-11-11 ~ 2021-11-11<br>2021-11-11 ~ 2021-11-11                         | SART     SART       L2 + 5502 + 304     ×4.0.       4 + 3000, EWY NA\$\$     SP.2.       J.5     SF.2.       J.5     SF.2.       U     SF.2.       U     ST.2.       U     ST.2. <td>현재재고 II    2003년<br/>고객센터로 문의해 주시기 바랍니<br/>김색여<br/>- 상품분류 미등록 -<br/>· 한체 · 판매원<br/>상태 · 총반영건수 ·   <br/>료 <u>1</u><br/>료 <u>2</u><br/>로 <u>3</u></td> <td>· · · · · · · · · · · · · · · · · · ·</td> <td>패건수 체리시작일<br/>일 2021-11-11 17:1<br/>일 2021-11-11 17:1</td> <td>처리종료일           5:46         2021-11-11 17:25:46           6:59         2021-11-11 17:15:42</td> <td>규 동록된 상품을 업데이드 하세요! [C]<br/>Clic<br/>상품정보 1<br/>20개백 보기<br/>[ 처리자 [<br/>관리자(wmsplus07)<br/>관리자(wmsplus07)<br/>관리자(wmsplus07)</td> <td>:<b>k</b>!</td> | 현재재고 II    2003년<br>고객센터로 문의해 주시기 바랍니<br>김색여<br>- 상품분류 미등록 -<br>· 한체 · 판매원<br>상태 · 총반영건수 ·   <br>료 <u>1</u><br>료 <u>2</u><br>로 <u>3</u> | · · · · · · · · · · · · · · · · · · ·                                      | 패건수 체리시작일<br>일 2021-11-11 17:1<br>일 2021-11-11 17:1   | 처리종료일           5:46         2021-11-11 17:25:46           6:59         2021-11-11 17:15:42                                                                                                    | 규 동록된 상품을 업데이드 하세요! [C]<br>Clic<br>상품정보 1<br>20개백 보기<br>[ 처리자 [<br>관리자(wmsplus07)<br>관리자(wmsplus07)<br>관리자(wmsplus07) | : <b>k</b> ! |  |

### 재고관리 TIP ※재고관리사용전체크 ② 통합주문관리로 주문을 수집하세요!

| 다켓플러스                                          | 기본 상품                                                                                                    | 재고 주문 게시글 통계        | 이력 전체 들                                  |      |                           | QUICK ~ FAQ                |  |  |  |
|------------------------------------------------|----------------------------------------------------------------------------------------------------|---------------------|------------------------------------------|------|---------------------------|----------------------------|--|--|--|
| 바켓 자동 로그인 👻 <                                  | 개별주문처i                                                                                                    | 리 🕞 배뉴원             |                                          |      | 이용가이드 주문등록에서 배송까지 편리하게 관리 | 하세요! C 주문 〉 통합주문관리 〉 개별주문처 |  |  |  |
| <b>두문관리</b><br>11체주문목록<br>해송관리<br>(1소/교환/반품/환불 | <ul> <li>① 도움말         <ul> <li>최초 주문 수집 시, 결과일시 기존 12시간 이내의 배송준비중 주문만 수집입니다. 결과일시 12시간 이전인 주문은 기간을 설정하여 수동으로 수집에 주세요.</li> <li>카페2/미·켓루문은 10년마다 자동으로 수집되며, 주문수집 비튼을 클릭하여 주문을 수동으로 수집될 수 있습니다.</li> </ul> </li> </ul> |                     |                                          |      |                           |                            |  |  |  |
| 비배송처리<br>합주문관리                                 | C PES                                                                                                    | 합수집 🔀 주문등록          | ি শঠ                                     | ) az | চ 🖉 ৬ফ                    | ·                          |  |  |  |
| 주문목록<br>주문처리<br>주문처리                           |                                                                                                    | 기간 오늘               |                                          |      |                           | 역셀주문식계                     |  |  |  |
| 내역관리                                           | No                                                                                                    |                     |                                          | 주문수  | 최근주문등록일                   | 처리자                        |  |  |  |
| iCS관리                                          |                                                                                                    | 전매지 전매지             | Click!                                   | 7    |                           |                            |  |  |  |
| US전리<br> 역관리                                   | 1                                                                                                    |                     | 84                                       | -    | •                         | -                          |  |  |  |
| /회수관리                                          | 2                                                                                                    | 주문수                 | 집 닫기 않                                   | -    | •                         | •                          |  |  |  |
| 128                                            | 3                                                                                                    |                     |                                          | 7    | 2021-11-15 13:28:20       | 관리자(wmsplus07)             |  |  |  |
|                                                | 4                                                                                                    | 24 카페24(영문몰)        | <del>주문</del> 등록 <del>주문역설등록</del> 역설등록양 | -    |                           | -                          |  |  |  |
|                                                | 5                                                                                                    | 24 카페24(중문몰)        | 주문등록 주문역설등록 역설등록양4                       | 4 -  |                           |                            |  |  |  |
|                                                | 6                                                                                                    | 24 카페24(일문몰)        | 주문등록 주문역설등록 역설등록양4                       |      |                           | -                          |  |  |  |
|                                                | 7                                                                                                    | 24 카페24(싱가포르몰)      | 주문등록 주문역설등록 역설등록양4                       | ч -  |                           |                            |  |  |  |
|                                                | 8                                                                                                    | 24 카페24(대만몰)        | 주문등록 주문액생등7 1등록양4                        | 4 -  |                           |                            |  |  |  |
| 5 <b>0</b>                                     | 9                                                                                                    | 24 카페24(국문몰 화페JPY)  | 주문등록 주문역설등록 4설등록양4                       | 4 -  |                           | -                          |  |  |  |
|                                                | 10                                                                                                    | 교육 마켓               | 주문등록 주문액셀등록 엑셀등록양4                       | 4 -  |                           |                            |  |  |  |
| i≖ ~<br>₩ 2                                    | 11                                                                                                    | s 스마트스토어(simplexi)  | 주문등록 주문역설등록 역설등록양4                       | 4    |                           |                            |  |  |  |
| 기                                              | 12                                                                                                    | 교육 마켓2              | 주문등록 주문역설등록 역설등록양4                       |      |                           |                            |  |  |  |
| 종료 -                                           | 13                                                                                                    | 교육 마켓3              | 주문등록 주문역셆등록 역설등록양4                       | 4 -  |                           | -                          |  |  |  |
| 5 - 5                                          | 14                                                                                                    | 24 카페24(한국어 쇼핑몰222) | 주문등록 주문역설등록 역설등록양성                       | 4 -  | -                         | -                          |  |  |  |

#### 메뉴 위치

- 주문 > 통합주문관리 > 개별주문처리

#### 사용법 1.

- 주문통합수집 버튼 클릭 &
   기간, 판매처 선택하고 주문수집 클릭
- 주문엑셀등록 버튼 클릭 &
   판매처별 엑셀등록양식 설정하여 엑셀로 주문 등록

#### 📢 주문 수집을 꼭 해야 하는 이유!

재고관리 서비스를 이용하시고 통합주문관리를 사용함으로 되어 있는 경우, 최근 12시간 이내 결제완료 된 주문을 자동으로 등록 합니다.

12시간 이전에 결제되어 배송이 필요한 주문은 [주문통합수집] 을 통해 수동 등록해 주셔야 합니다.

#### <и 카페24 쇼핑몰 관리자에서 주문에 상품을 추가했다면!

쇼핑몰관리자에서 금일 이전에 들어온 주문에 상품을 추가한 경 우, 주문 > 통합주문관리 > 개별주문처리에서 **[주문통합수집]** 을 통해 주문정보를 수동으로 수집해 주셔야 합니다.

### 재고관리 TIP ※재고관리 사용전체크 ③ 주변장비와 필수정보를 확인하세요!

※ 주변 장비 확인하기

재고관리는 실물 재고 관리를 위해 몇 가지 장비가 필요합니다.

※ 필수 정보를 확인하기

재고관리는 카페24 쇼핑몰 관리자를 기반으로 제공되는 서비스입니다. 필요한 정보가 빠짐 없이 등록되어 있을 때 가장 편리하게 업무 진행이 가능합니다!

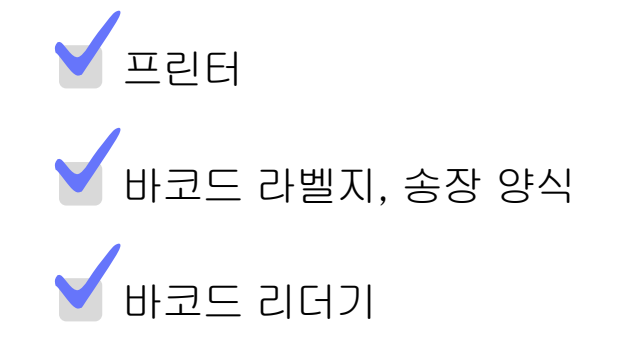

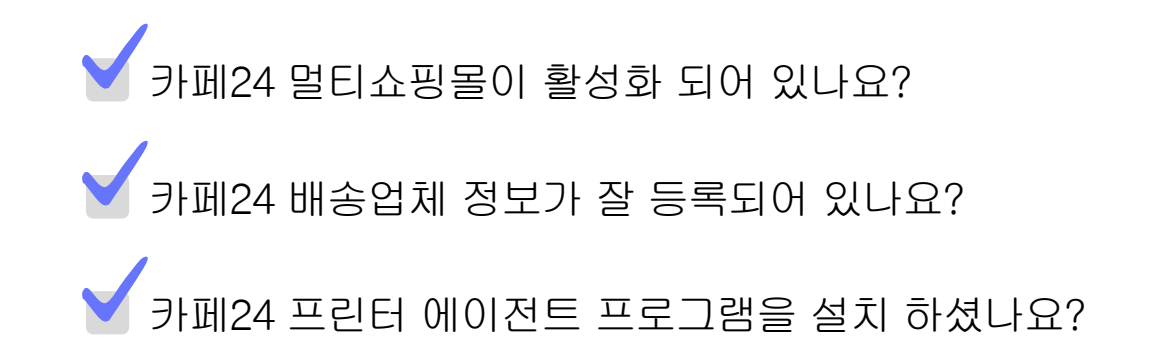

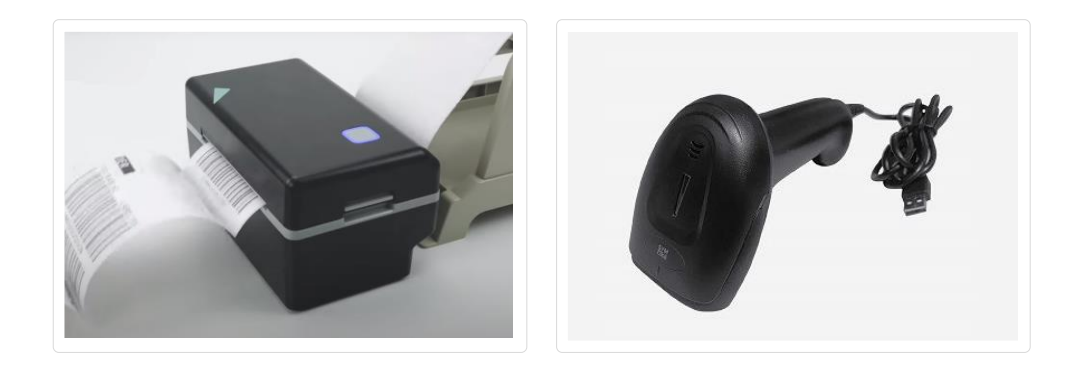

자세한 정보는 여기에!

https://www.notion.so/wmsplus/1e4cfcaf3b6c4fec9c99353072da576f